## NJStar Typing Pinyin.doc <u>NJ Star: Typing Pinyin with Tone Marks</u>

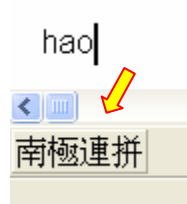

To Type in Pinyin, you will need to be in the 2<sup>nd</sup> mode, the "Chinese Character and Pinyin Mode – nánjíliánpīn"

## Follow these steps:

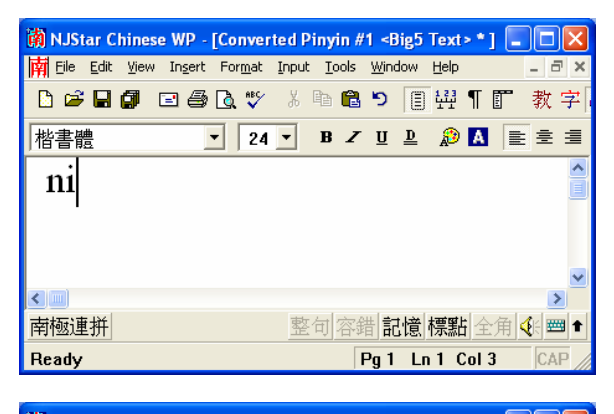

| 🕅 NJStar Ch | ninese WP -                  | [Conver         | ted Pi | inyin #       | 1 <big< th=""><th>i Text</th><th>&gt;*][</th><th>_ 🗆</th><th><math>\times</math></th></big<> | i Text         | >*][   | _ 🗆                 | $\times$ |
|-------------|------------------------------|-----------------|--------|---------------|----------------------------------------------------------------------------------------------|----------------|--------|---------------------|----------|
| 🙀 Eile Edit | <u>V</u> iew In <u>s</u> ert | For <u>m</u> at | Input  | <u>T</u> ools | <u>W</u> indow                                                                               | <u>H</u> elp   |        | - 6                 | ×        |
| D 🖻 🖬 (     | 9 🗆 🖨                        | 🗟 💞             | * [    | h 🔒           | ש ו                                                                                          | ) <del>\</del> | ¶ [] ( | 17 📢                | 7        |
| 楷書體         |                              | - 24            | •      | B Z           | <u>n</u> ∎                                                                                   | æ              | A      | E ±                 | ≣        |
| ni3         |                              |                 |        |               |                                                                                              |                |        |                     | ^        |
|             |                              |                 |        |               |                                                                                              |                |        |                     | 9        |
|             |                              |                 |        |               |                                                                                              |                |        |                     |          |
|             |                              |                 |        |               |                                                                                              |                |        |                     | ~        |
| <           |                              |                 |        |               |                                                                                              |                |        | >                   |          |
| 南極連拼        |                              |                 | 整      | 句 容鋒          | 目記憶                                                                                          | 標點             | 全角     | <b>4</b> 6 <b>2</b> | ġ 🕇      |
|             |                              |                 |        |               | 整句                                                                                           | zhěr           | ajù ]  | full s              | ente     |

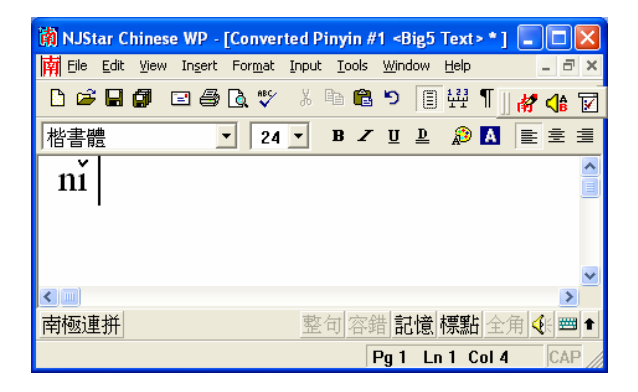

1. Type in the word you want, for example "ni"

2. Now you will want to type in the number next to the character's pinyin representing the tone.

| $1^{st}$ Tone $-1$ | $2^{nd}$ Tone – 2            |
|--------------------|------------------------------|
| $3^{rd}$ Tone – 3  | $4^{th}$ Tone – $4$          |
| ** Neutral Tone or | the $5^{\text{th}}$ Tone – 5 |

3. Now that you have the number of the tone you want typed next to your pinyin, press *'shift-space'* and the tone will show-up above your pinyin where it belongs.

## >> So lets finish this phrase "nihăo" <<

Step One: Type in the Pinyin

| 6               |                       |                           |               |                |      |     |       |         |     |        |                |             |                                       |
|-----------------|-----------------------|---------------------------|---------------|----------------|------|-----|-------|---------|-----|--------|----------------|-------------|---------------------------------------|
| 蘭 NJStar Chine  | ese WP - [Un          | titled1 * ]               |               |                |      |     |       |         |     |        |                |             |                                       |
| 🙀 Eile Edit Vie | w In <u>s</u> ert For | <u>m</u> at <u>I</u> nput | <u>T</u> ools | <u>W</u> indow | Help |     |       |         |     |        |                |             | _ @ ×                                 |
| 🗅 🛸 🖬 🕼         | 2 🖨 🗋                 | ₩C X                      | Pa 🔒          | <b>D</b>       | 쁖¶   | 訂 教 | 字 🛷 e | 🖻 G 💡 : | i 🎙 | ?      |                | • A         | 🕯    🚀 📢 👿                            |
| Arial           | -                     | 16 💌                      | B Z           | <u>n</u>       | 🔊 🖪  | Ē   | ≝ ≣   |         | ∎ [ | 100% 💌 |                |             |                                       |
| nĭ hao          |                       |                           |               |                |      |     |       |         |     |        |                |             | ^                                     |
| '               |                       |                           |               |                |      |     |       |         |     |        |                |             |                                       |
|                 |                       |                           |               |                |      |     |       |         |     |        |                |             |                                       |
|                 |                       |                           |               |                |      |     |       |         |     |        |                |             |                                       |
|                 |                       |                           |               |                |      |     |       |         |     |        |                |             |                                       |
|                 |                       |                           |               |                |      |     |       |         |     |        |                |             |                                       |
|                 |                       |                           |               |                |      |     |       |         |     |        |                |             | ×                                     |
|                 |                       |                           |               |                |      |     |       |         |     | +      | ا بیم محر ا مح | ≐→ L++ +=== | · · · · · · · · · · · · · · · · · · · |
| 宵憖連拼            |                       |                           |               |                |      |     |       |         |     | 1      | <u>圣句</u> 容錯   | 記憶 標题       | 自全用 10月                               |
|                 |                       |                           |               |                |      |     |       |         |     |        | Pa 1 L         | 1 Col 8     | CAP OVB                               |

**<u>Step Two</u>**: Type in the Tone Number

| 蘭 NJStar Chine   | se WP - [Unti                    | led1 * ]        |               |                   |      |     |     |         |    |            |        |         |             |       | X   |
|------------------|----------------------------------|-----------------|---------------|-------------------|------|-----|-----|---------|----|------------|--------|---------|-------------|-------|-----|
| 🙀 Eile Edit Viev | v In <u>s</u> ert For <u>m</u> a | t <u>I</u> nput | <u>T</u> ools | <u>W</u> indow    | Help |     |     |         |    |            |        |         |             | - É   | 5 × |
| 🗅 🖻 🖥 🕼          | 🖃 🎒 💽 🖏                          | ۶ X             | Þa 🛱          | 5                 | ₩¶   | 訂 教 | 字 🛷 | 🥏 G 💡 i | ₩? |            |        | • A     | <b>a</b> [] | 材 🕼   | 1   |
| Arial            | - ·                              | 6 💌             | B Z           | <u>u</u> <u>p</u> | 🔊 🖪  | 主主  | ≝∎  |         |    | 5 <b>-</b> |        |         |             |       |     |
| nǐ hao3          |                                  |                 |               |                   |      |     |     |         |    |            |        |         |             |       | ^   |
|                  |                                  |                 |               |                   |      |     |     |         |    |            |        |         |             |       |     |
|                  |                                  |                 |               |                   |      |     |     |         |    |            |        |         |             |       |     |
|                  |                                  |                 |               |                   |      |     |     |         |    |            |        |         |             |       |     |
|                  |                                  |                 |               |                   |      |     |     |         |    |            |        |         |             |       |     |
|                  |                                  |                 |               |                   |      |     |     |         |    |            |        |         |             |       | ~   |
|                  |                                  |                 |               |                   |      |     |     |         |    |            |        |         |             |       | >   |
| 南極連拼             |                                  |                 |               |                   |      |     |     |         |    | 整合         | 可容錯言   | む憶 標題   | 出 全角        | 甬 🐼 🗷 | ≝ ♠ |
|                  |                                  |                 |               |                   |      |     |     |         |    |            | Pg1 Ln | 1 Col 9 | 0           | AP OV | R   |

## Step 3: Press 'Shift-Space'

| 蘭 NJStar Chine   | se WP - [Untitl                   | ed1 * ]                    |                  |              |      |         |                  |       |              |         |       |
|------------------|-----------------------------------|----------------------------|------------------|--------------|------|---------|------------------|-------|--------------|---------|-------|
| 南 Eile Edit Viev | v In <u>s</u> ert For <u>m</u> at | <u>I</u> nput <u>T</u> ool | s <u>W</u> indow | <u>H</u> elp |      |         |                  |       |              |         | - 8 × |
| 🗅 🚅 🖬 🕼          | 🖃 🎒 🗟 🚏                           | . X 🖻 🕻                    | <b>b</b> [       | 썦¶           | [教字] | 🛷 🤣 G 💡 | <sup>≬</sup> i № |       | - A          | ` 🖌 🛛 🚀 | <∎ 🗹  |
| Arial            | • 1                               | б 🕶 В.                     | Z U D            | 🔊 🖪          |      |         | <b>-</b> ≣ ⊞ [1  | 00% 🔻 |              |         |       |
| nỉ hào           |                                   |                            |                  |              |      |         |                  |       |              |         | ^     |
| · ·              |                                   |                            |                  |              |      |         |                  |       |              |         |       |
|                  |                                   |                            |                  |              |      |         |                  |       |              |         |       |
|                  |                                   |                            |                  |              |      |         |                  |       |              |         |       |
|                  |                                   |                            |                  |              |      |         |                  |       |              |         |       |
|                  |                                   |                            |                  |              |      |         |                  |       |              |         | ~     |
| <                |                                   |                            |                  |              |      |         |                  |       |              |         | >     |
| 南極連拼             |                                   |                            |                  |              |      |         |                  | 整個    | 可容錯 記憶 標     | 點全角     | ) 📟 🕇 |
|                  |                                   |                            |                  |              |      |         |                  |       | Pg1 Ln1 Col9 | CAP     | OVR / |